## Disable ESMTP Inspection on FTD/ASA running FTD code from FMC/CLI

When ESMTP inspection in enabled on ASA/FTD device and you try to telnet to exchange server, you see rows of Asterisks and cause failure with sending email to exchange server. As these devices are you gateway, when you try to connect your on-prem exchange with cloud-based solutions like O365 or Mimecast, you have this issue.

ESMTP is enabled by default on ASA and ASA running FTD code, whereas it is disabled by default on FTD appliances.

You can go to verification section to identify if ESMTP is enabled on your firewall.

## Verification of ESMTP inspection from CLI

- 1. Connect to ASA/FTD CLI via SSH
- 2. Enter command 'system support diagnostic-cli' to enter ASA CLI
- 3. Enter command 'enable' to gain admin access, enable password is blank (just press Enter)
- 4. Enter command 'show running-configuration'
- 5. Scroll down to the end section "policy-map global\_policy"
  - a. If you see '*inspect esmtp*', this means ESMTP inspection is enabled, else means it is disabled.

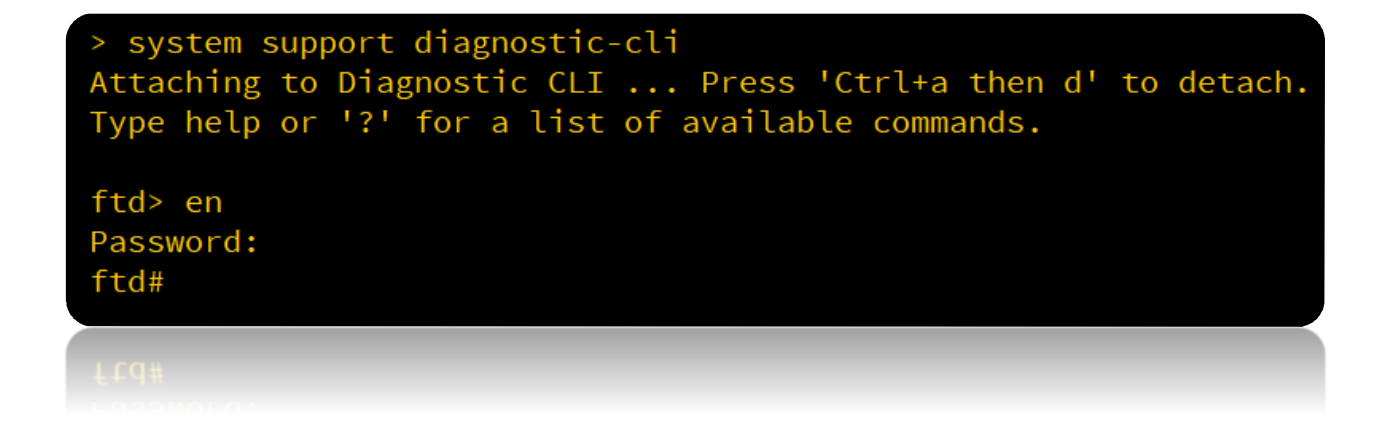

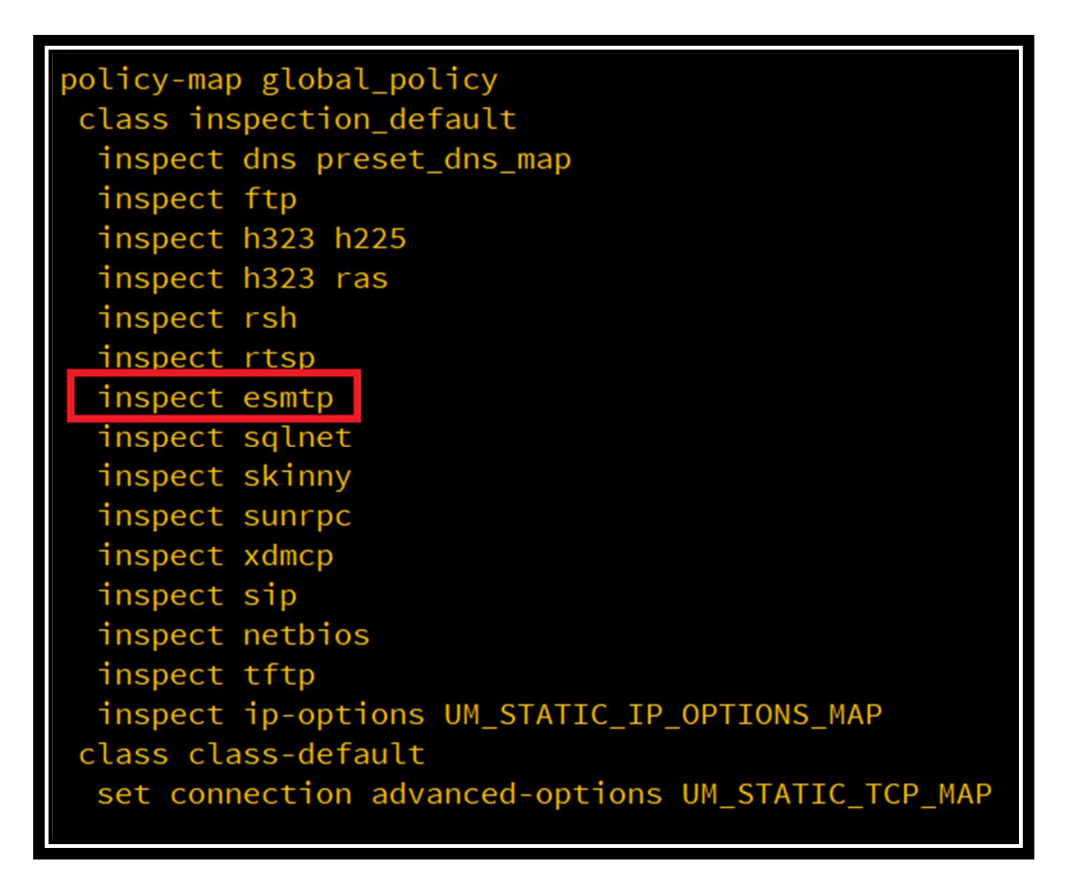

## Disable ESMTP Inspection via FMC GUI

- 1. Login to FMC GUI
- 2. Navigate to **Object** → **FlexConfig** → **TextObject**
- 3. Open 'disableInspectProtocolList'
- 4. Add 'esmtp' to the list and Save
- 5. Navigate to **Devices** → **FlexConfig**
- 6. Create '**New Policy**' or '**Edit**' existing policy you have and is applied to the device you want to push this setting
- Select 'Default\_Inspection\_Protocol\_Disable' from left tab and click right-arrow add button to add it to "Selected Prepend FlexConfigs"
- 8. You can click on **magnifying lens** button to see the configuration it will push and verify it has **ESMTP** in the list
- 9. Click on '**Policy Assignment**' and add the device from the list you want to deploy this configuration to device.
- 10. Save and Deploy the configuration
- 11. Once deployed, use the Verification step to verify that 'inspect esmtp' is now removed

| Overview Analysis                                                                                                    | Policies | Devices                    | Objects    | AMP | Intelligence |  |  |
|----------------------------------------------------------------------------------------------------|----------|----------------------------|------------|-----|--------------|--|--|
| Object Management Intrus                                                                                                    |          | on Rules                   |            |     |              |  |  |
| Text Object<br>Text objects define free-form text strings that you use as variables in a FlexConfig object. These objects can hav                                                                                                    |          |                            |            |     |              |  |  |
| Standard                                                                                                    | ^        | Name                       |            |     |              |  |  |
| <ul> <li>Address Pools</li> <li>IPv4 Pools</li> <li>IPv6 Pools</li> <li>Application Filters</li> <li>AS Path</li> <li>Cipher Suite List</li> <li>Community List</li> <li>Obstinguished Name</li> <li>Individual Objects</li> <li>Object Groups</li> <li>DNS Server Group</li> <li>File List</li> </ul> |          | defaultDNSNameServerList   |            |     |              |  |  |
|                                                                                                    |          | defaultDNS                 | Parameters |     |              |  |  |
|                                                                                                    |          | disableInspectProtocolList |            |     |              |  |  |
|                                                                                                    |          | dnsNameServerList          |            |     |              |  |  |
|                                                                                                    |          | dnsParameters              |            |     |              |  |  |
| FlexConfig<br>BelexConfig Object                                                                                                    |          | eigrpAS                    |            |     |              |  |  |
| Q Text Object                                                                                                    |          | eigrpAuthKey               |            |     |              |  |  |

| Edit Text Object ? |                                                                                                    |   |  |  |  |  |
|--------------------|----------------------------------------------------------------------------------------------------|---|--|--|--|--|
| Name:              | disableInspectProtocolList                                                                                                    |   |  |  |  |  |
| Description:       | ist of protocols for which default inspections needs to be disabled.<br>Default value is empty list. User must override this object to put<br>values in this list. |   |  |  |  |  |
| Variable Type      | Multiple V Count 1                                                                                                    |   |  |  |  |  |
|                    | -                                                                                                    |   |  |  |  |  |
| 1 esmtp            |                                                                                                    |   |  |  |  |  |
| Allow Overrides    |                                                                                                    |   |  |  |  |  |
| Override (0)       |                                                                                                    |   |  |  |  |  |
|                    |                                                                                                    |   |  |  |  |  |
|                    | Save Cance                                                                                                    | I |  |  |  |  |

| Overview Analysis Policies Devices Objects AMP Intelligence Deploy Q System H4 |              |                                                           |               |                                                                                                    |  |  |
|--------------------------------------------------------------------------------|--------------|-----------------------------------------------------------|---------------|----------------------------------------------------------------------------------------------------|--|--|
| Device Management NAT VPN • QoS Platform Settings FlexConfig                   | Certificates |                                                           |               | New Policy                                                                                                    |  |  |
| FlexConfig Policy                                                              | Domain       | Status                                                    | Last Modified | and the second second se |  |  |
| at the cash                                                                    | Global       | Targeting 1 devices<br>Up-to-date on all targeted devices | 22210 127     | Q. / 3                                                                                                    |  |  |

| inter Description                        |   |                                     |   |
|------------------------------------------|---|-------------------------------------|---|
| Available FlexConfig C SlexConfig Object |   | Selected Prepend FlexConfigs        |   |
| ×                                        | # | Name                                |   |
| Ser Defined                              | 1 | Default_Inspection_Protocol_Disable |   |
| System Defined     Default DNS_Configure | _ |                                     |   |
| Default_Inspection_Protocol_Disable      |   |                                     |   |
| Default_Inspection_Protocol_Enable       |   |                                     |   |
| DHCPv6_Prefix_Delegation_Configure       |   |                                     |   |
| DHCPv6_Prefix_Delegation_UnConfigure     |   |                                     |   |
| DNS_Configure                            |   |                                     |   |
| DNS_UnConfigure                          |   |                                     |   |
| Eigrp_Configure                          |   |                                     |   |
| Eigrp_Interface_Configure                |   |                                     |   |
| Eigrp_UnConfigure                        |   |                                     |   |
| Eigrp_Unconfigure_All                    |   |                                     |   |
| Inspect_IPv6_Configure                   |   |                                     |   |
| Inspect_IPv6_UnConfigure                 |   | Selected Append FlexConfigs         |   |
| ISIS_Configure                           |   |                                     |   |
| ISIS_Interface_Configuration             | * | Name                                |   |
| ISIS_Unconfigure                         |   |                                     |   |
| ISIS_Unconfigure_All                     |   |                                     |   |
| Netflow_Add_Destination                  |   |                                     |   |
| Mattlew Class Descentant                 | _ |                                     | _ |

| View FlexConfi                                                                                                    | g Object                                                                                                    |           |               |               |             |                          | ? ×          |  |  |
|----------------------------------------------------------------------------------------------------|----------------------------------------------------------------------------------------------------|-----------|---------------|---------------|-------------|--------------------------|--------------|--|--|
| Name:                                                                                                    | Default_Inspection_Protocol_Disable                                                                                     |           |               |               |             |                          |              |  |  |
| Description:                                                                                                    | Disable Default Inspection.                                                                                             |           |               |               |             |                          |              |  |  |
| 🛕 Copy-pastir                                                                                                    | △ Copy-pasting any rich text might introduce line breaks while generating CLI. Please verify the CLI before deployment. |           |               |               |             |                          |              |  |  |
| 🔘 Insert 💌                                                                                                    |                                                                                                    |           |               |               | Deployment: | Once 🗸 Type:             | Prepend 🗸    |  |  |
| <pre>class inspection_default #foreach (\$protocol in \$disableInspectProtocolList) #if(\$SYS_FW_ENABLED_INSPECT_PROTOCOL_LIST.contains(\$protocol)) no inspect \$protocol #end #end #end</pre> |                                                                                                    |           |               |               |             |                          |              |  |  |
| Variables                                                                                                    |                                                                                                    |           |               |               |             |                          |              |  |  |
| Name                                                                                                    |                                                                                                    | Dimension | Default Value | Property (Ty  | Override    | Description              |              |  |  |
| SYS_FW_ENABL                                                                                                    | ED_INSPECT_PROTOCOL                                                                                                    | MULTIPLE  |               | SYSTEM        | false       |                          |              |  |  |
| disableInspectPr                                                                                                    | otocolList                                                                                                    | MULTIPLE  | [esmtp]       | FREEFORM:disa | false       | List of protocols for wi | nich default |  |  |
|                                                                                                    |                                                                                                    |           |               |               |             |                          | Close        |  |  |

| Targeted Devices                                                            |                  | ? × |
|-----------------------------------------------------------------------------|------------------|-----|
| Targeted Devices                                                            |                  |     |
| Select devices to which you want to apply this policy.<br>Available Devices | Selected Devices |     |
| Search by name or value                                                     | Add to Policy    |     |
|                                                                             | OK Cancel        |     |

## Disable ESMTP via FTD/ASA running FTD code Command Line Interface (CLI)

- 1. Login to FTD/ASA via CLI
- 2. Enter command 'configure inspection esmtp disable'
  - a. Note This will disable ESMTP inspection only on this device, if you are running FTD in HA or Cluster, please push the configuration thru FMC/FDM interface instead of CLI.
- 3. You can verify as mentioned above in verification section

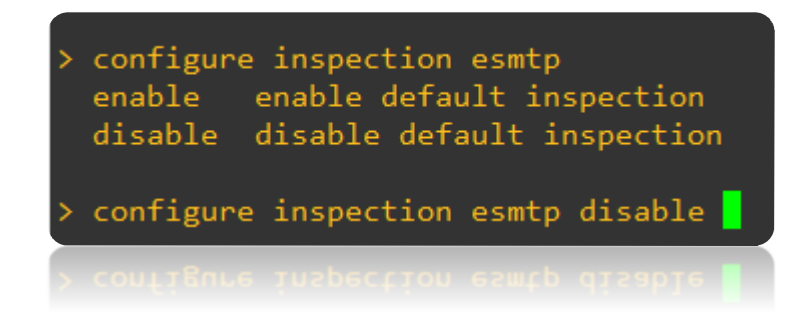